# ■ インストール前の確認事項

インストール中、PCの再起動が必要になる場合があります。インストールする前にはなるべく他のア プリケーションを終了してください。また、インストール時には、『ユーザーアカウント制御』の確認画 面が複数回(2~3回)表示されますので、すべて『許可』または『はい』を選択してください。

ユーザーアカウント制御画面がデスクトップ画面上に出ていない場合には、タスクバー上にて 「チカチカ」しているアイコン(盾の形)をクリックします。

インストール方法は「初回インストール」か「2回目以降のインストール」かによって違ってきます。 すでに、お使いのパソコンに当社、見積君ソフトまたは試用版の見積君がインストールされている場 合には、そのプログラムを削除(アンインストール)してからインストール作業をしてください。 プログラムの削除(アンインストール):11~12頁を参照してください。

バージョンアップ版のインストールは、プログラムを削除する前に必ずデータのバックアップを取っ てください。

データのバックアップ方法:9頁を参照してください。

■ 遠隔対応

インストールが上手くできない、操作方法が分からない場合には、電話をしながら遠隔ソフト Windows10標準搭載のクイックアシストを使って遠隔でインストール及び操作方法の説明ができま す。

遠隔対応をご希望の方は遠慮なくお問い合わせください。(対応OSはWindows 10 のみ)

※ 遠隔対応時間:9:30~17:00までとなります。(土日祝はお休み)

■ その他

担当者を除く御社店舗情報欄はユーザー様では変更できませんのでご了承ください。 住所・電話番号等の変更が生じた場合には弊社にて対応いたします。

※ 変更費用及び基本手数料が必要になります。

メインメニュー右上にある、御社店舗名をダブルクリックすることで、見積君(整備君)の起動時パ スワードの設定ができます(正規版のみ)。管理者以外の方に見積君(整備君)を起動させたくない 場合や、売上データ・顧客情報の流失防止にご利用ください。

ご不明な点がありましたらお気軽に電話でお問合せください。

ティーケーシステム

| 目次                                  | 1   |
|-------------------------------------|-----|
| インストール前の確認事項                        | 2   |
| Access Runtime のインストール(1)           | ٠З  |
| Access Runtime のインストール(2)           | • 4 |
| 見積君のインストール(1)・・・・・                  | 5   |
| 見積君のインストール(2)・・・・・                  | 6   |
| 初回起動時の設定                            | • 7 |
| データ領域の作成                            | • 8 |
| データのバックアップ                          | • 9 |
| データのリカバリ                            | ·10 |
| プログラムのアンインストール(1)                   | 11  |
| プログラムのアンインストール(2)                   | 12  |
| Access Runtimeのインストールが必要か確認する方法     | 13  |
| Office Softが32bit版か64bit版か確認する方法(1) | 14  |
| Office Softが32bit版か64bit版か確認する方法(2) | 15  |
| 初めて使用するときの簡単な手順(1)                  | 16  |
| 初めて使用するときの簡単な手順(2)                  | 17  |
| 正規版の無償サポート期間について                    | 18  |
| カスタマイズについて                          | 19  |
| 起動できないとき(1)                         | 20  |
| 起動できないとき(2)                         | 21  |
| 起動できないとき(3)                         | 22  |
| 起動できないとき(4)                         | 23  |
| ライセンスと著作権について                       | 24  |
| 価格表(オプション追加・バージョンアップ等)              | 25  |
| 予備ページ                               | 26  |

※ インストールは赤丸数字の若番順に作業をしてください。

このインストール説明書は「見積君スーパー」「整備君」「バイク見積君」と共用しています。インストール時に名称の違いがありますが、同じ要領にてインストールをしてください。

当ソフトはMicrosoft Accessでプログラムしています。お使いのパソコンに Microsoft Access (2016~2019)が入っていない場合には Access Runtime(無料配布版)で動作 できるようになっています。

※ Access はMicrosoft Office Professional 2016/2019/365 solo に入っています。

1. 見積君の構成

当社の見積書作成ソフト『見積君』はMicrosoft Access でプログラムしています。元となる データベースソフトは「Access Runtime」(無料)を利用しています。

「見積君」プログラム(setup.exe)をインストールする前に、Access Runtimeをマイクロソフト 社のサイトからダウンロードしてインストールしてください。

※CD-ROMの中に「accessruntime.exe」のファイルが入っていますので、それをダブルクリック することでダウンロードとインストールが始まります。

お使いのパソコンにMicrosoft Access (2016~2019)がインストールされている場合には、 Access Runtime をインストールする必要はありません。 Access Runtime が必要か確認する方法は13ページで確認できます。

2. 32ビットと64ビット

Access Runtimeは32ビット版と64ビット版があります。

お使いのパソコンにMicrosoft Officeがインストールされている場合には、そのOfficeのビット 数と同じビット数のAccess Runtimeをインストールしてください。

※32ビット版のOfficeを使っている時は32ビット版のAccess Runtimeをインストールします。
 ※64ビット版のOfficeを使っている時は64ビット版のAccess Runtimeをインストールします。
 ※ Microsoft Officeソフトを使っていないパソコンには32ビット版の「Access Runtime」をインストールしてください。

※ Microsoft Officeのビット数の確認方法は14~15ページを参照してください。

3. Access Runtime のインストール時にビット数の間違いをした時のエラー表示

Access Runtime のバージョン違いをイン ストールした場合には右図のようなエ ラーメッセージが出ます。

32ビット版のOfficeがインストールされて いるパソコンに64ビット版のAccess Runtimeをインストールしようとしたときに 右図のエラーが出ます。(逆のパターンも 同じ)

※右図、赤枠の「32ビット版をインストール」をクリックすると、32ビット版のアクセスランタイムをインストールできます。

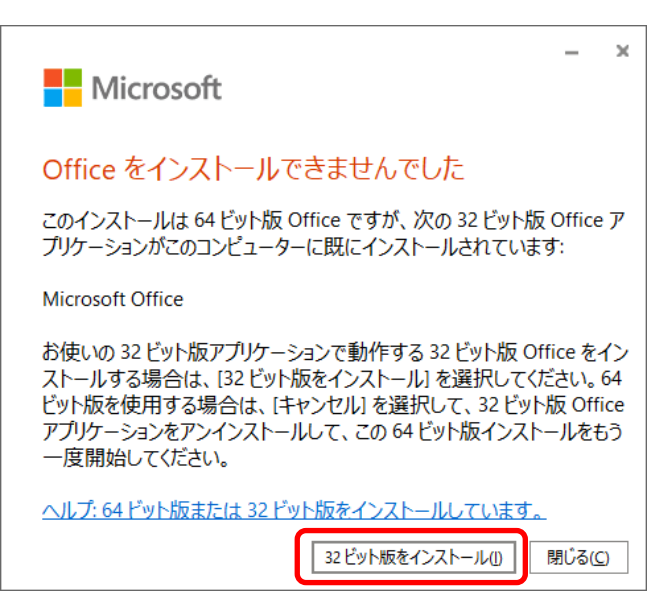

■ Access Runtime のインストール方法(1)

1. CD-ROMまたは圧縮ファイルを展開した状態 32bitと64bitのフォルダがあります。

インストールされているOfficeのビット数に 合わせたフォルダをダブルクリックで開きま す。

Officeソフトを使っていない場合には32bit を選んでください。

 右図は32bitフォルダの中を開いた状態で す。「accessruntime.exe」をダブルクリック でランタイムのインストールが始まります。 右図、赤枠のアイコンになります。

※右図はアイコンの種類が分かりやすくするために表示形式を「中アイコン」で表示しています。

3. ユーザーアカウント制御の画面では「はい」 ボタンをクリックしてください。

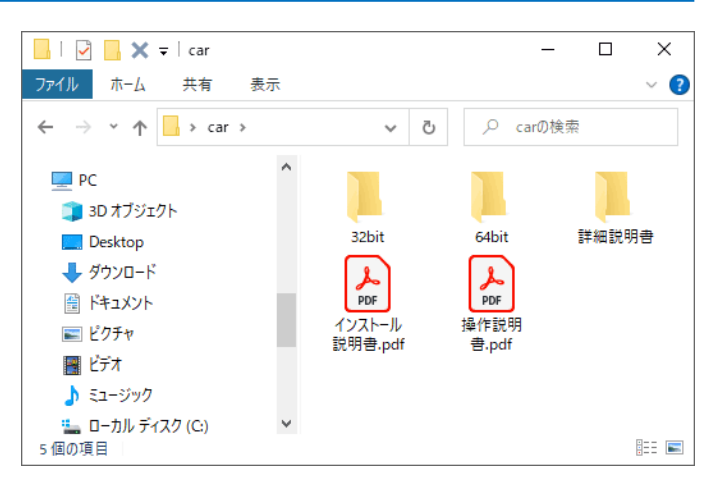

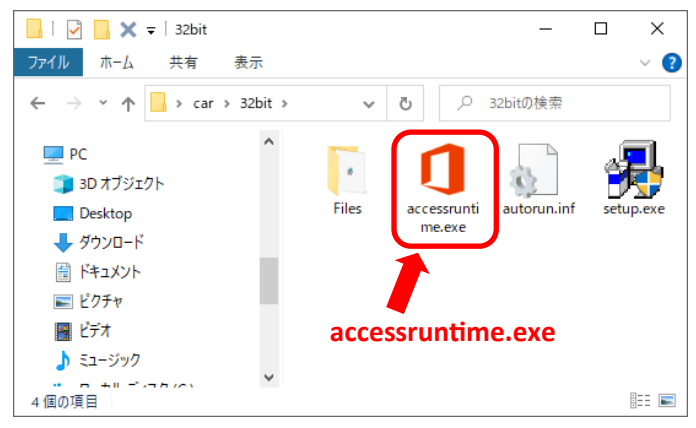

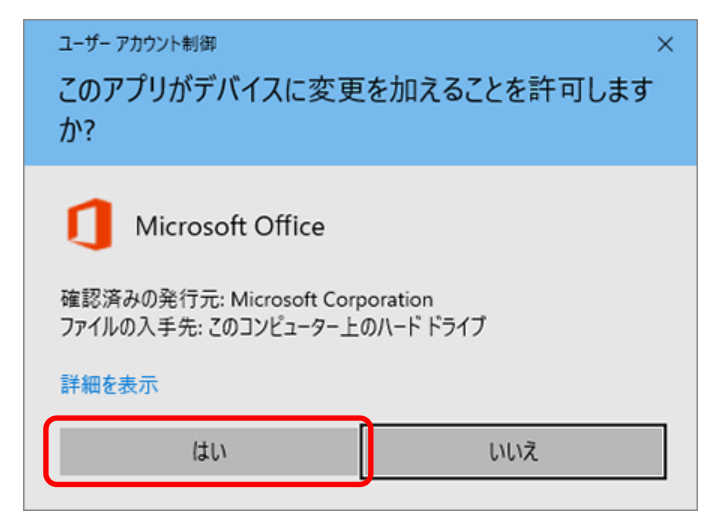

4. Access Runtime のインストール準備をして います。

### ※エラー表示が出たとき

Access Runtimeのインストールにはインター ネットに接続する必要があります。

インターネットに接続してから再度、やり直し てください。

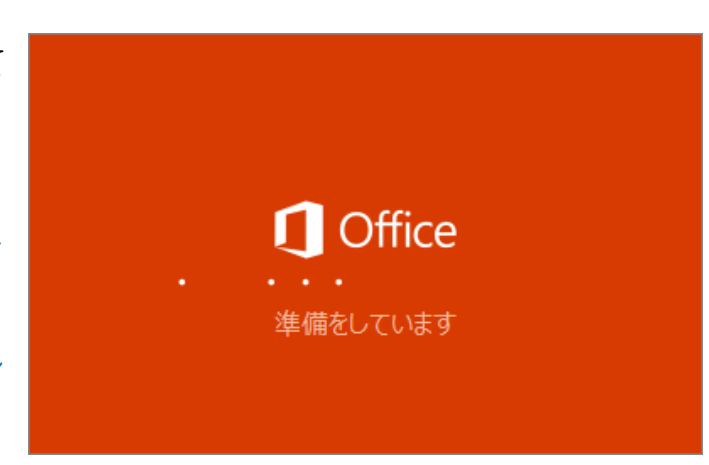

■ Access Runtime のインストール方法 (2)

- 「Office をダウンロードする間、オンライン のままお待ちください」の表示が出ます。
   ※「すぐに終了します。」の表示が出ていま すが、すぐに終わりません!!(右図矢印)
   5分~30分くらいかかります。
   ※ お使いのパソコンとインターネットの環 境によりダウンロードおよびインストールの
- 右図、「すべて完了です。Office はインス トールされました。」が出ればAccess Runtime のインストールが完了です。「閉じ る」ボタンをクリックします。

時間が違ってきます。

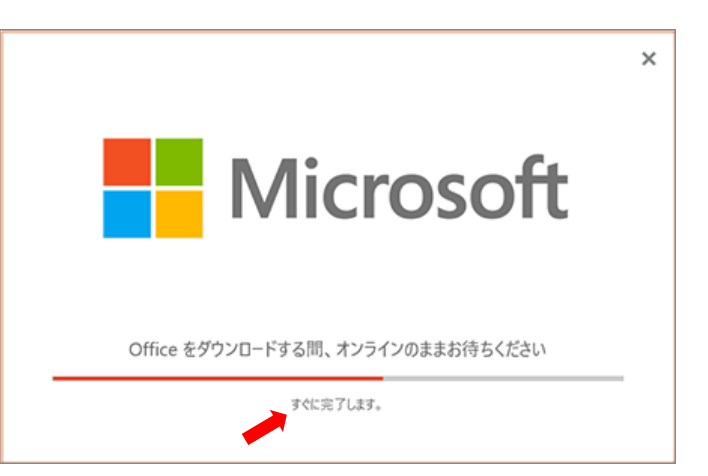

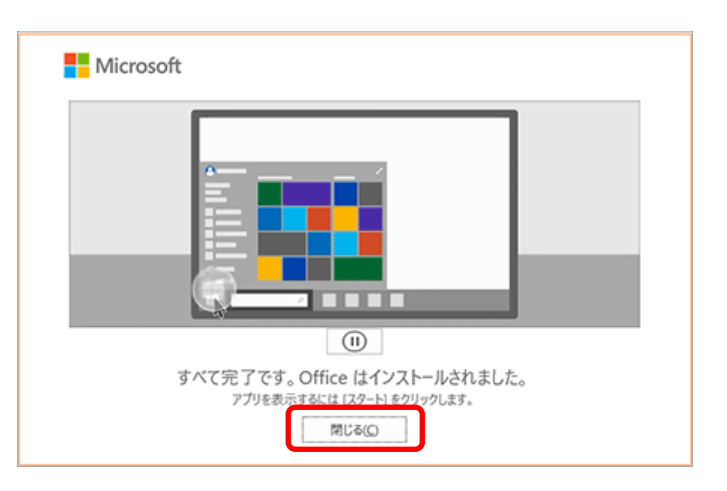

# Access Runtime のインストール時にビット数の間違いをした時のエラー表示

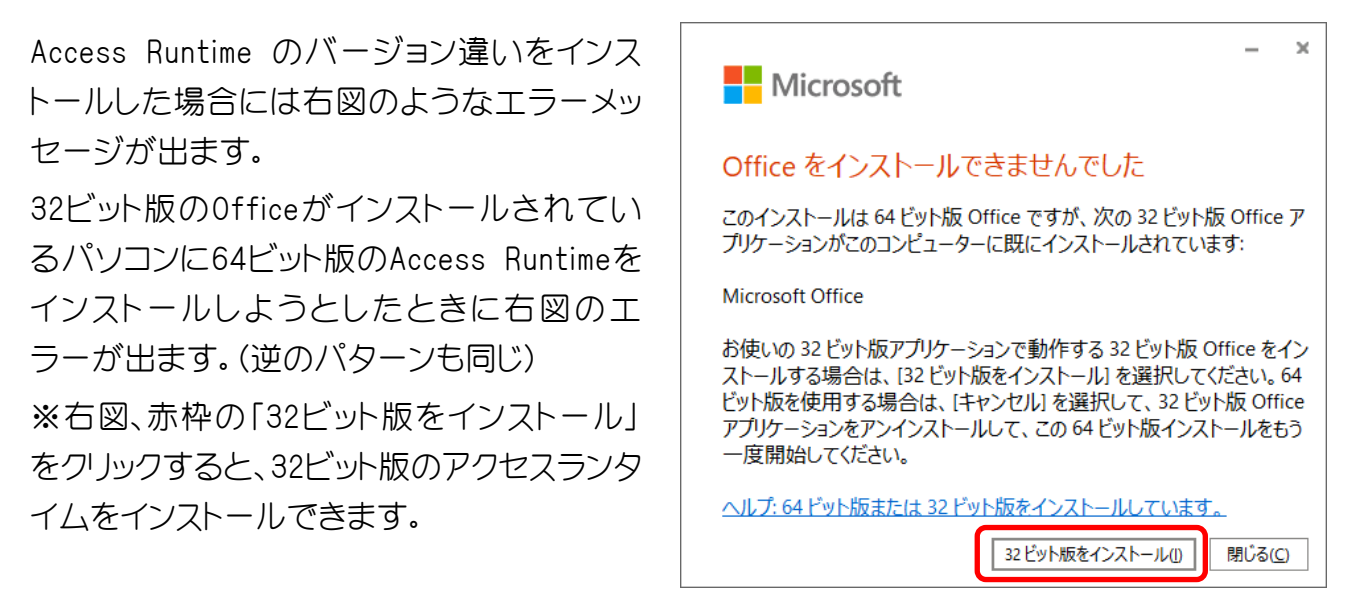

「Access Runtime」のインストール完了後、次ページの「見積君」のインストールに進みます。

お使いのパソコンに初めて「見積君」をインストールする場合と、試用版または旧バージョンからのインストールかによってインストール方法が違ってきます。

試用版または旧バージョンがインストールされている場合には、試用版または旧バージョンの 「見積君」をアンインストール(削除)します。

※ プログラムのアンインストール方法は11~12ページを参照してください。

# 【注意事項】

プログラムのアンインストールをしてもデータは消えませんが、念のためプログラムを削除す る前にデータのバックアップを取ってください。

📙 | 🛃 🔜 🗙 🖛 | 32bit

×

ファイルホーム 共有 表示 ? 1. 右図は、32bitフォルダの中を開いた状態に 5 V ♀ 32bitの検索 なります。「setup.exe」をダブルクリックする PC とインストールが始まります。 . 0 🧊 3D オブジェクト Files accessrunti Desktop autorun.i 64bitの場合も同じようにします。 me.exe 👃 ダウンロード 🛗 ドキュメント 📰 ピクチャ setup.exe 📕 ビデオ ♪ ミュージック 4個の項目 EE 📰 ユーザー アカウント制御 × 2. ユーザーアカウント制御の確認画面が表示 このアプリがデバイスに変更を加えることを許可します します。 か? 「はい(Y)」ボタンをクリックします。 Microsoft Setup Bootstrapper ユーザーアカウント制御の画面が隠れてい 確認済みの発行元: Microsoft Corporation る場合もあります。その場合にはタスクバー ファイルの入手先: このコンピューター上のハード ドライブ 上で「チカチカ」しているところをクリックす 詳細を表示 ると表に表示されます。 はい いいえ 闄 見積君 セットアップ 見積君セットアップ開始画面で「次へ」ボタ З. 見積君 セットアップ ウィザードへようこ そ ンをクリックします。 セットアップ ウィザードは 見積君 をコンピューターヘインス します。 続行する場合は〔次へ〕を、 セットアップ ウィザード 了する場合は〔キャンセル〕をクリックしてください。

< 戻る(B) /次へ(N) >

キャンセル

■ 見積君のインストール方法(2)

 使用許諾契約書をお読みになり、「見積君 使用許 諾契約書の条項に同意します」にチェックを入れ て、「次へ」のボタンをクリックします。

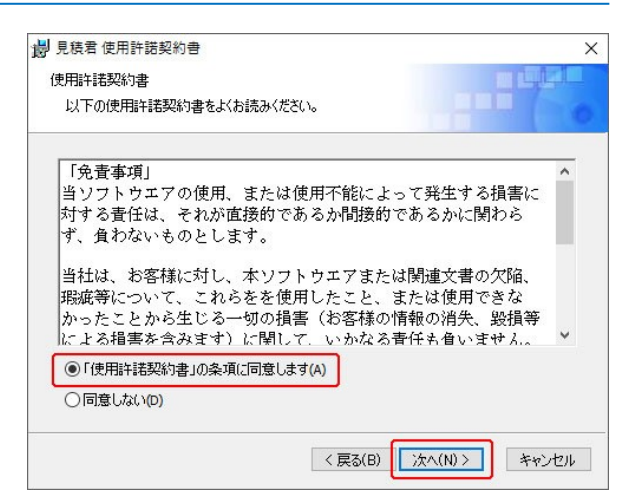

5. セットアップ種類の選択で、「標準」ボタンをクリックします。

「カスタム」ボタンをクリックすると、インストール先のディレクトリを変更できます。通常は「標準」を選択するようにしてください。

セットアップの準備完了の画面が出ます。
 「インストール」ボタンをクリックします。

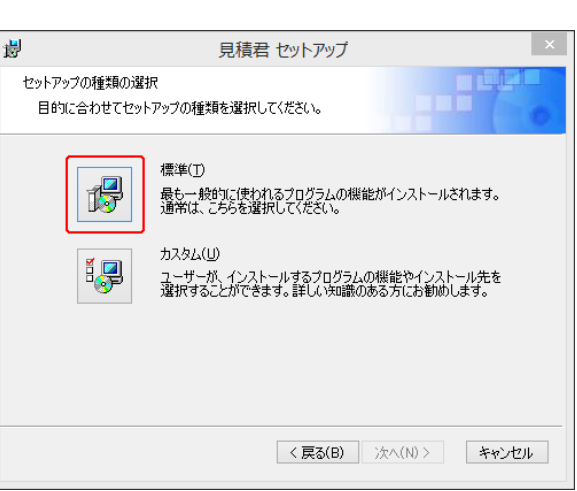

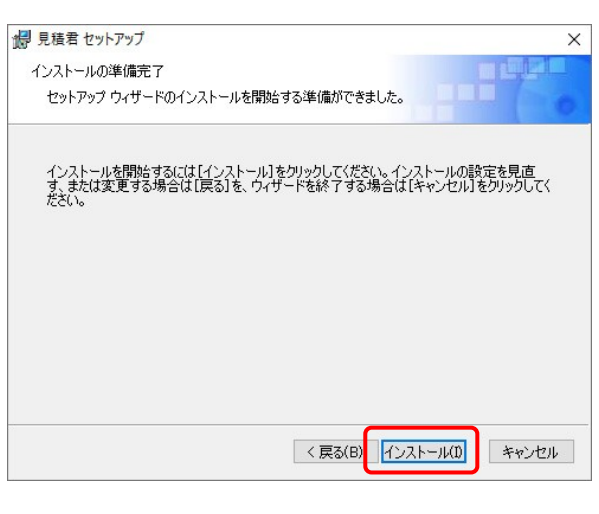

8. 見積君のインストールが始まります。暫くお待ちく ださい。

見積君 本体のインストールが完了するとデスク トップに「見積君2019」のショートカットアイコンが できます。

アイコンのダブルクリックで起動でき ないときは、Access Runtime をインス トールしてください。

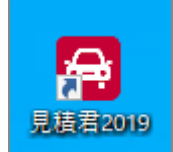

Access Runtime のインストール方法は 3~4ページを参照してください。

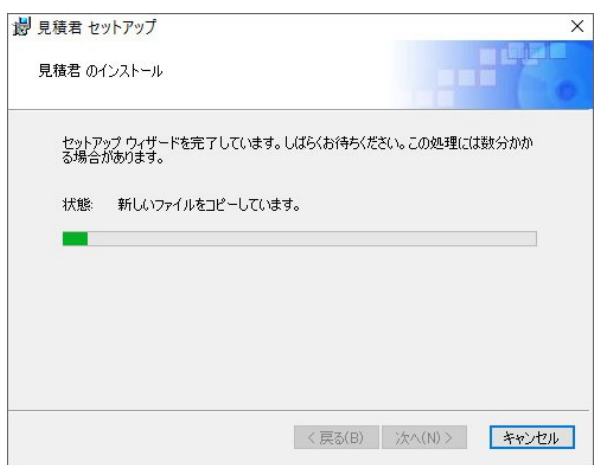

■ 初回起動時の設定

10. デスクトップに「見積君2019」のアイコンができます。 ダブルクリックで起動します。

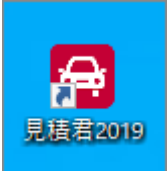

- × 11. 新規のPCで初回起動時に右図メッセージが表示 最初に行う設定です。 します。「更新プログラムのみをインストールす 更新プログラムのみをインストールする(I) る」にチェックを入れ「同意する」ボタンをクリック Office、Windows などの Microsoft ソフトウェアの重要な更新プログラムと推奨さ れる更新プログラムをインストールします。 してください。 ○ 後で確認する(L) ココにチェックを入れる認が終わるまでの間、コンピューターがセキュリティの脅威にさらされる可能性があり ます。 ※ 2回目以降の起動時にはこの画面は出ません。 この製品には Office 自動更新機能が付いています。 詳細を表示 [同意する] をクリックすると、Microsoft Office の使用許諾契約 同意する(<u>A</u>) 書を承諾したことになります。 使用許諾契約書を読む 同意するボタンをクリック
- 12. 次に、データ領域(新規データ)の作成になります。次ページを参照してください。
  - ※ 初回起動時のみ、「新規データの作成」ページが開きます。
  - ※ 試用版または旧バージョンを使っていた場合には、「新規データの作成」画面は出ません。 データは継続します。

お使いのパソコンに初めて「見積君」をインストールしたときに新規データ領域の設定をしま す。再インストール版または最新バージョンアップ版のインストール時はこの画面はでません。 ※見積君のデータが存在しないときにこの画面が出ます。

1. データ領域の作成を行います。そのまま、「実行」ボタンをクリックしてください。

※ データの保存場所を決めています。

初期値は「C:¥Users¥使用中のPC名¥AppData¥Local¥TK-SYSTEM2¥data¥」になります。

データ領域の保存場所は任意の場所に変更できますが、セキュリティーの関係で保存出来ない場所もあります。できるだけ初期値のままで実行をしてください。

※ Windowsの初期設定では通常「¥AppData」以下のフォルダは隠しフォルダとなりますので表示されません。

| 三国 データ領域の作成                                    | ×        |
|------------------------------------------------|----------|
| データ領域の作成                                       |          |
| ▶ 実行( <u>R</u> )                               | ↓→閉じる(※) |
| データ 新規作成                                       |          |
| 作成先 C:¥Users¥ ¥ ¥AppData¥Local¥TK-SYSTEM¥data¥ |          |

2. 「はい」ボタンをクリックします。

| データ領域作成の確認           | ×            |
|----------------------|--------------|
| ? 新規データを作<br>よろしいですか | 乍成します<br>^ ? |
| はい(Y)                | いいえ(N)       |

※ 見積君のメインメニューが立ち上がります。

■ データのバックアップ

 メインメニュー→メンテナンス→データのバックアップをクリックします。「参照」ボタンを押して データのバックアップ先を指定します。「参照」ボタンを押さずに、そのまま「実行」ボタンを押 すと、ドキュメントの中に保存します。

バックアップデータのファイル名は [MiData\*\*\*\*.MDB]となります。 [\*\*\*\*]の部分は、バックアップした 日付になります。

※「.MDB」は拡張子になります。非表 示設定にしているパソコンは表示され ません。

| 📧 見積君 Ver4.31.0                                                                            |                            |                    | _    |        | $\times$ |
|--------------------------------------------------------------------------------------------|----------------------------|--------------------|------|--------|----------|
| 🗐 メインメニュー 🛛 🔀 🗐 データのバックアップ                                                                 | プ ×                        |                    |      |        |          |
| デー <b>タのバックアップを行います。</b><br>参照ボタンで係<br>バックアップファイル名<br>C¥Users¥Vstrom¥Documents¥MiData0708! | R <mark>存場所を</mark><br>MDB | 変更します              |      | 参照     |          |
|                                                                                            |                            | 実行                 |      | 中止     |          |
| フォーム ビュー                                                                                   | NumLock                    | Microsoft Access Ø | 機能を利 | 川用している | ます       |

2. 「データのバックアップ処理が正常に終了しました」が出 ればバックアップの完了です。

| Microsoft Access        | × |
|-------------------------|---|
| データのバックアップ処理が正常に終了しました。 |   |
| ОК                      |   |

 バックアップデータはお使いのパソコンの外部(USBメモリ/SDメモリカード/外付けHDD等) に保存をしてください。
 このバックアップアップデータは顧客データ/車両データ/売上データ/設定データ等のす

このパックアックアックテータは顧客テータン単両テータン元上テータン設定テータ等のすべてのデータになります。このバックアップデータを取っておくことによりパソコンが壊れても データの復旧ができます。

※ バックアップデータのファイルサイズは約6MB~10MB<らいです。

## ■ データのリカバリ

メインメニュー→メンテナンス→データのリカバリをクリックします。「参照」ボタンを押してバッ クアップファイルの保存先を開きます。バックアップデータを選択し、「決定」ボタンをクリックし ます。上図の「データのリカバリ」フォームに戻りますので、「実行」ボタンをクリックします。

- $\times$ 「参照」ボタンをクリックします。 1. 🗐 メインメニュー 🛛 🔀 🗐 データのリカバリ 🗙 データのリカバリを行います。 リカバリ元ファイル名 C:¥Users¥Vstrom¥Documents¥ 参照 実行 中止 フォーム ビュー NumLock Microsoft Access の機能を利用しています 📧 リカバリファイルの選択 2. バックアップでデータを選択し → \* ↑ 🖹 « ローカル ディスク (C:) > ユーザー II 「新加速の II ●● IIICON・III ▶ 0 / ドキュメントの検索 [決定] ボタンをクリックします。 整理 ▼ 新しいフォルダー 💷 👻 🛄 😮 - 428 P 名前 更新日時 種類 サイズ **1** Banky INTERNAL CONTRACTOR 2010/2010/ <u>, 1988</u> MiData0708.MDB Microsoft Access 2020/06/19 11:18 2.016 KB Constitute ファイル名(N): MiData0708.MDB ACCESS77411, (\*, MDB;\*, ACCDB) ツール(L) 決定 |▼ キャンセル 見積君 Ver4.31.0  $\times$ 3. バックアップデータが選択されて 🖼 メインメニュー 🛛 🛪 🗐 データのリカバリ 🗙 いることを確認し、「実行」ボタン をクリックします。 データのリカバリを行います。 バックアップデータが選択されている リカバリ元ファイル名 C:¥Users¥Vstrom¥Documents¥MiData0708.MDB 参照 実行 中止 フォーム ビュー NumLock Microsoft Access の機能を利用しています
- 「上書きの確認」画面が表示します。
   「はい」ボタンをクリックします。

- 上書きの確認 × リカパリすると現在使用中のデータは消えてしまいます。実行しますか?
- 5. 「データのリカバリが正常に終了しました」が出れば 完了です。

※ データがリカバリ(移行)されているか確認して<ださい。

| Microsoft Access | ×          |
|------------------|------------|
| データのリカバリ処理が      | 証常に終了しました。 |
|                  | ОК         |

■ 見積君のアンインストール方法(1)

試用版から正規版へのインストールまたはバージョンアップ版のインストール時には、前バー ジョンの「見積君」をアンインストール(削除)します。

※ アンインストールをしないと、正規版及び最新バージョンの見積君はインストールできません。

※ プログラムをアンインストール(削除)しても、これまでに入力したすべてのデータは消えませんが、念のため、プログラムを削除する前にデータのバックアップを取ってください。

- 1. ① Windowsのスタートボタンをクリックします。
  - ② Windowsシステムツールをクリックします。
  - ③ コントロールパネルをクリックします。

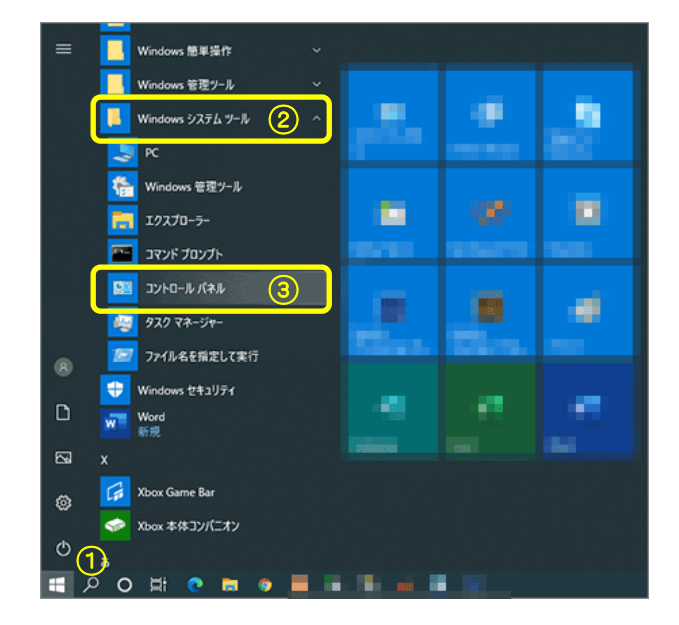

コントロールパネルが開きます。
 プログラムのアンインストールをクリックします。

右図はカテゴリ別の表示をしています。 変更するには右矢印のところをクリックします。

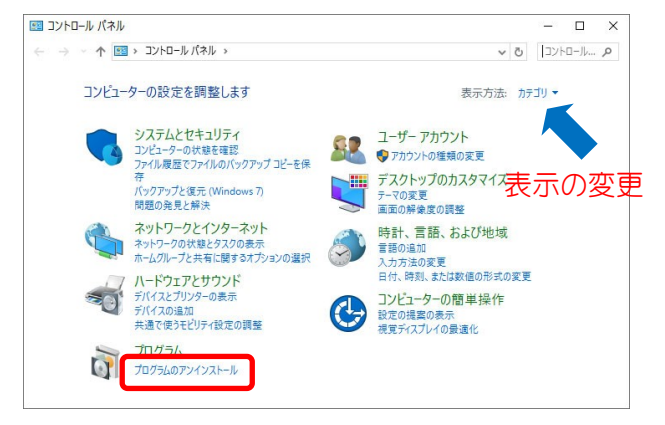

 インストールされている、プログラムの一覧表示 がでます。「見積君」を選択(クリック)した状態 で、「アンインストール」(右図、上の赤枠)をクリッ クします 選択した状態で、右クリックをしてもアンインストール ができます。

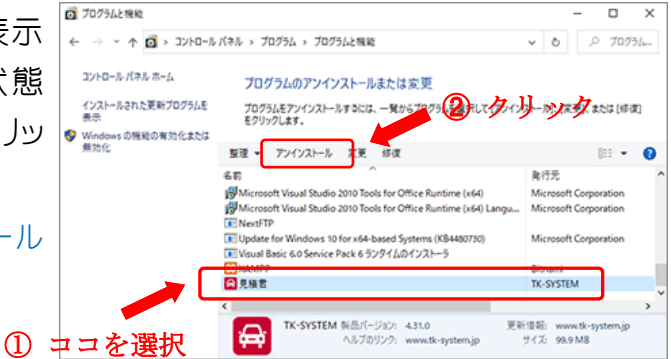

※ 旧バージョンの見積君(黄色のアイコン)を削除する場合には、新バージョンの動作確認してから削除するようにしてください。

旧バージョンの「見積君2010」のアンインストール(削除)は下記の3つのアプリを削除します。

- ・見積君 赤枠 ①
- Microsoft Access Runtime 2010 青枠 ②
- Visual Basic 6.0 Service Pack 6ランタイム 青枠 ③

※「Microsoft Access Runtime 2016-1-ja-jp」はそのまま使いますので削除しません。

| _                                              |                                                                     |                          |            |         | -                      | - 🗆 X         |
|------------------------------------------------|---------------------------------------------------------------------|--------------------------|------------|---------|------------------------|---------------|
| ← → ~ ↑ 0 · JVHO-J                             | バネル > ブログラム > ブログラムと機能                                              |                          |            |         | ~ Õ                    | P 70754       |
| コントロール パネル ホーム                                 | プログラムのアンインストールまたは変更                                                 |                          |            |         |                        |               |
| インストールされた更新プログラムを<br>表示                        | プログラムをアンインストールするには、一覧からプログラムを選択して (アンイン)                            | ストール]、[変更]、または [修復] を    | クリックします。   |         |                        |               |
| <ul> <li>Windows の機能の有効化または<br/>無効化</li> </ul> | 整理 ▼ アンインストール 変更 修復                                                 |                          |            |         |                        | ## <b>•</b> 🔞 |
|                                                | 名前                                                                  | 発行元                      | インストール日    | サイズ     | パージョン                  |               |
| _                                              | Google Chrome     JDPro                                             | Google LLC<br>有限会社日興ビジネス | 2020/08/27 | 89.6 MB | 85.0.4183.83<br>4.31.1 |               |
| (2)                                            | S Microsoft Access Runtime 2010                                     | Microsoft Corporation    | 2020/06/26 |         | 14.0.7015.1000         |               |
|                                                | C Microsoft Edge                                                    | Microsoft Corporation    | 2020/09/02 |         | 85.0.564.44            |               |
|                                                | Microsoft Office Professional Plus 2019 - ja-jp                     | Microsoft Corporation    | 2020/08/19 |         | 16.0.13029.20344       |               |
|                                                | Microsoft OneDrive                                                  | Microsoft Corporation    | 2020/08/24 | 146 MB  | 20.143.0716.0003       |               |
|                                                | Microsoft Update Health Tools                                       | Microsoft Corporation    | 2020/08/25 | 1.17 MB | 2.65.0.0               |               |
|                                                | Microsoft Visual C++ 2005 Redistributable                           | Microsoft Corporation    | 2020/04/08 | 4.84 MB | 8.0.61001              |               |
|                                                | Microsoft Visual C++ 2005 Redistributable (x64)                     | Microsoft Corporation    | 2020/04/08 | 6.83 MB | 8.0.61000              |               |
|                                                | Microsoft Visual C++ 2008 Redistributable - x64 9.0.30729.4148      | Microsoft Corporation    | 2020/04/08 | 860 KB  | 9.0.30729.4148         |               |
|                                                | Microsoft Visual C++ 2008 Redistributable - x64 9.0.30729.6161      | Microsoft Corporation    | 2020/04/10 | 13.2 MB | 9.0.30729.6161         |               |
|                                                | Microsoft Visual C++ 2008 Redistributable - x86 9.0.30729.4148      | Microsoft Corporation    | 2020/04/08 | 664 KB  | 9.0.30729.4148         |               |
|                                                | Microsoft Visual C++ 2008 Redistributable - x86 9.0.30729.6161      | Microsoft Corporation    | 2020/04/10 | 10.1 MB | 9.0.30729.6161         |               |
|                                                | Microsoft Visual C++ 2010 x64 Redistributable - 10.0.40219          | Microsoft Corporation    | 2020/01/19 | 13.8 MB | 10.0.40219             |               |
|                                                | Microsoft Visual C++ 2010 x86 Redistributable - 10.0.40219          | Microsoft Corporation    | 2020/01/19 | 11.1 MB | 10.0.40219             |               |
|                                                | 影Microsoft Visual C++ 2015 Redistributable (x64) - 14.0.24212       | Microsoft Corporation    | 2020/04/27 | 23.5 MB | 14.0.24212.0           |               |
|                                                | 🕼 Microsoft Visual Studio 2010 Tools for Office Runtime (x64)       | Microsoft Corporation    | 2020/01/22 |         | 10.0.50903             |               |
|                                                | 🕼 Microsoft Visual Studio 2010 Tools for Office Runtime (x64) Langu | Microsoft Corporation    | 2020/01/22 |         | 10.0.50903             |               |
|                                                | NextFTP                                                             |                          | 2020/01/22 |         |                        |               |
|                                                | Update for Windows 10 for x64-based Systems (KB4480730)             | Microsoft Corporation    | 2019/09/05 | 372 KB  | 2.53.0.0               |               |
| (3)                                            | III Visual Basic 6.0 Service Pack 6 ランタイムのインストーラ                    |                          | 2020/06/19 |         |                        |               |
| <b>O</b>                                       | W XAMPP                                                             | bitnami                  | 2019/09/06 | 622 MB  | 7.3.9-0                |               |
|                                                | 1歳パイク目 括索                                                           | TK-SYSTEM                | 2020/07/30 | 104 MB  | 4.31.0                 |               |
| (1)                                            | → 見核君                                                               | TK-SYSTEM                | 2020/07/28 | 113 MB  | 4.30.11                |               |
|                                                | <mark>台</mark> 見極君                                                  | TK-SYSTEM                | 2020/08/27 | 89.3 MB | 4.31.1                 |               |
|                                                |                                                                     |                          |            |         |                        |               |
|                                                | TK-SYSTEM 製品バージョン: 4.30.11 更新                                       | 情報: www.tk-system.jp     |            |         |                        |               |
|                                                | ヘルフのリンク: www.tk-system.jp                                           | サイス: 113 MB              |            |         |                        |               |

ユーザーアカウント制御の確認画面が表示します。「はい」ボタンをクリックしてください。

| ユ-ザ- アカウント制御 ×<br>この不明な発行元からのアプリがデバイスに変更を<br>加えることを許可しますか?                    |
|-------------------------------------------------------------------------------|
| C:¥WINDOWS¥Installer¥2eb6d384.msi<br>発行元: 不明<br>ファイルの入手先: このコンピューター上のハード ドライブ |
| 詳細を表示                                                                         |
| はいいえ                                                                          |

5. 先ほどのプログラム一覧表示の中から「見積君」が削除されていることを確認してください。
 確認後、開いているコントロールパネルを右上の「×」で閉じて完了です。
 デスクトップにある、「見積君2010」のショートカットアイコンも削除されます。

お使いのパソコンにMicrosoft Access (2016~2019)がインストールされている場合には Access Runtime をインストールする必要はありません。 Access Runtime が必要か確認する方法は下記の方法で確認できます。

Windowsのスタートボタンをクリックし、設定を開きます。
 ※ AccessはMicrosoft Office Professional 2019/2016/365 soloの中に入っています。

※上記の場合でもAccess Runtimeをインストー ルしても問題ありません。

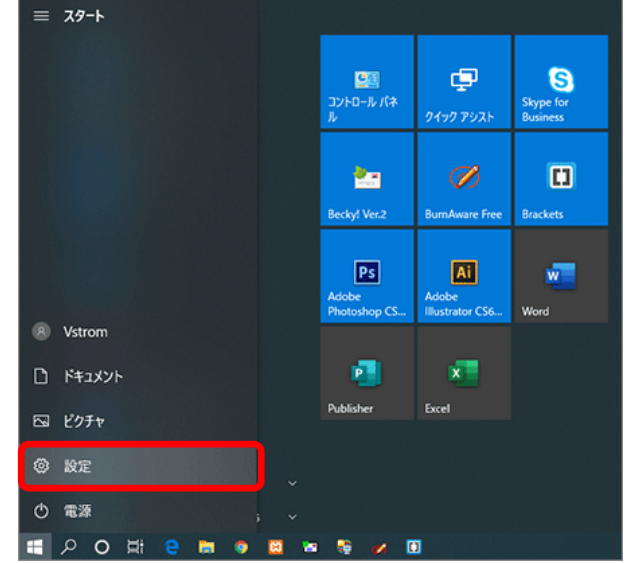

2. アプリをクリックし、設定を開きます。

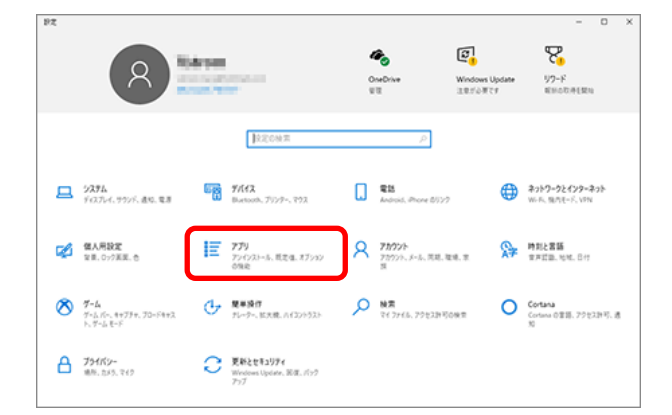

 アプリと機能の中に Microsoft Access Runtime 2016-ja-jp Microsoft Office Professional Plus 2019-ja-jp のどちらかが入っていればランタイムのインス トールは必要ありません。

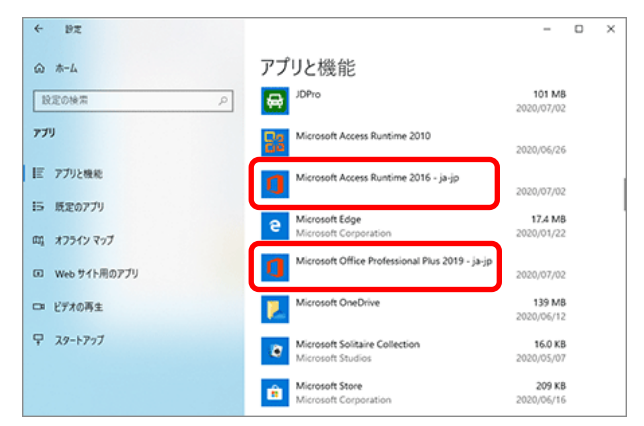

コントロールパネルから確認する方法

スタートボタン→Windowsシステムツール→コントロールパネル→プログラムと機能(プログラムのアンインストール)を開きます。プログラムと機能の中に上記の名前のアプリが入っていればランタイムのインストールは必要ありません。

お使いのパソコンにMicrosoft Office (Word/Excel/Access/OneNote/Outlook/PowerPoint/ Publisher 等)がインストールされている場合には、インストールされているOfficeのバージョンを 確認する必要があります。(32bit版のオフィスか64bit版のオフィスかを調べます) ※弊社の「見積君」ソフトはMicrosoft Officeの「Access」のソフトを使って作成しています。 同じパソコンに32bit版のオフィスソフトと64bit版のオフィスソフトが同時にインストールできない 仕様になっているためです。

- ・32bit版のオフィスソフトを使っている方は、32bit版の「見積君」をインストールします。
- ・64bit版のオフィスソフトを使っている方は、64bit版の「見積君」をインストールします。
- ・オフィスソフトを使ってない方は、32bit版の「見積君」をインストールしてください。
- 1. オフィスソフトの「Word」又は「Excel」を立ち上げます。左下側にある①「アカウント」をクリックし、次に②の「Wordのバージョン情報」をクリックします。

|         | Word 🕒 👘 🕲 🙁 ? – 🗆 🗙                                                            |
|---------|---------------------------------------------------------------------------------|
| Word    | アカウント                                                                           |
| ⋒ ≭−ム   | ユーザー情報                                                                          |
| 🗋 新規    |                                                                                 |
| ☑≣<     |                                                                                 |
|         | <u>アカウントの切り替え</u><br>ライセンス認証された製品                                               |
|         | アカウントのプライバシー Microsoft Office Professional Plus 2016                            |
|         |                                                                                 |
|         | Office の 月京・<br>一 Pと稿模様  ▼ うイゼンスの変更                                             |
|         | Office テーマ Office 更新プログラム                                                       |
| 1       | カラフル ▼                 更新プログラムは自動的にダウンロードされインストールされま<br>す。                      |
|         | 接続済みサービス:                                                                       |
| אכפמע   | (2)         (3)           Word のバージョン情報         Word、サポート、カロダクト ID、著作権に関する詳細情報。 |
| フィート八ック | サービスの追加 ~         Word の<br>パージョン 106 (ビルド 14131.20332 ケイック実行)<br>最新チャネル        |
| オブション   |                                                                                 |

次ページに続きます。

2. 下記のサンプルでは「32L<sup>\*</sup>ット」になっています。

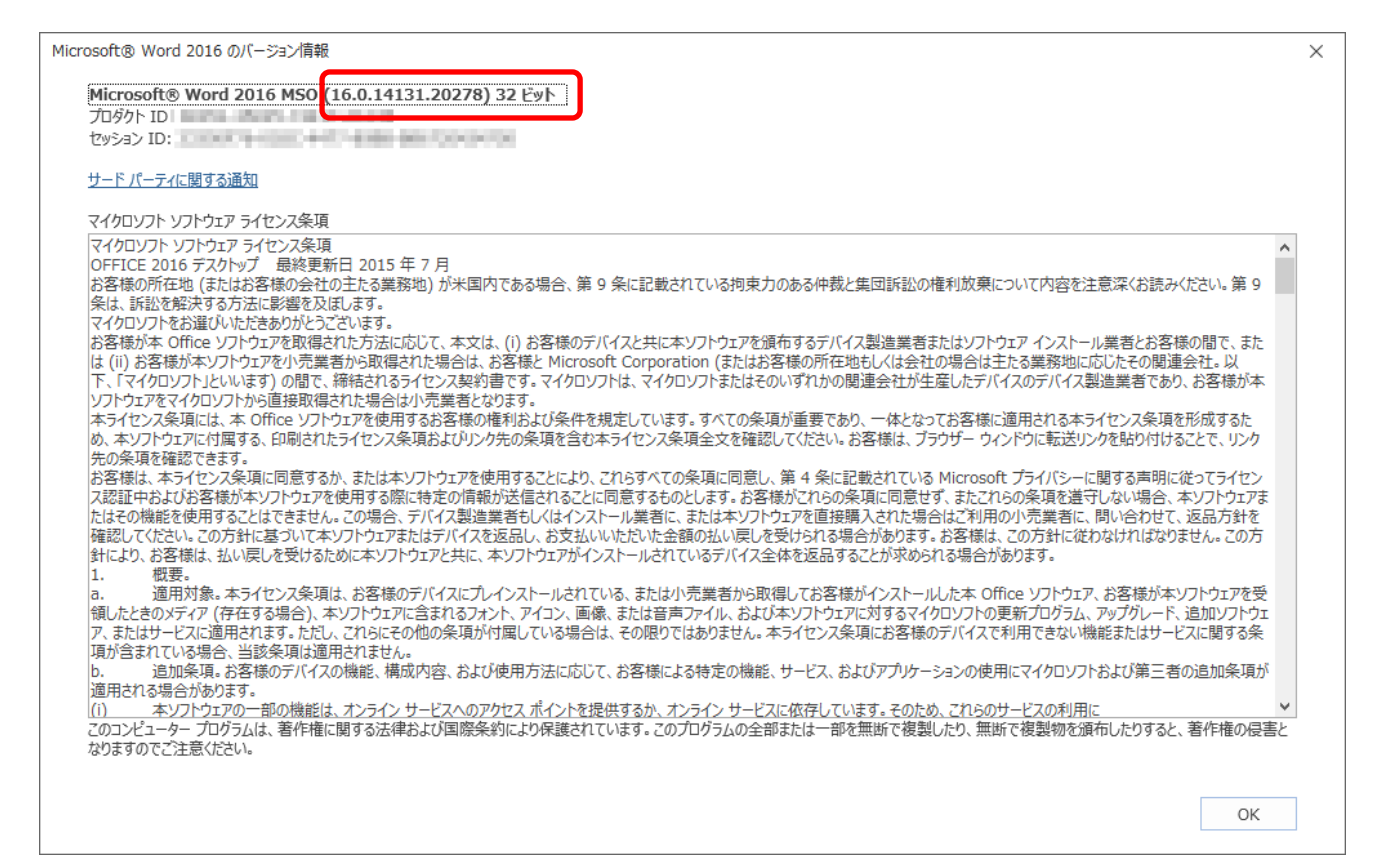

# 3. 下記のサンプルでは「64L<sup>\*</sup>ット」になっています。

| osoft® Excel® 2019 のバージョン情報                                                                                                    |               |
|----------------------------------------------------------------------------------------------------|---------------|
|                                                                                                    |               |
| licrosoft® Excel® 2019 MSO (16.0.14228.20200) 64 분포ト                                                                                                    |               |
| 元月夕下 ID:                                                                                                    |               |
| ZySaS ID:                                                                                                    |               |
| サードパーティに関する通知                                                                                                    |               |
| マイクロソフト ソフトウェア ライセンス条項                                                                                                    |               |
| マイクロソフト ソフトウェア ライヤンス条項                                                                                                    | ,             |
| OFFICE 2019 デスクトップ 最終更新日2018年9月                                                                                                    |               |
| お客様の居住地が米国の場合 (または、お客様の主たる業務地が米国にある場合) は、第 9 条で拘束力のある仲裁に関する条項と集団訴訟の権利放棄についてご確認ください。この規                                                                                                    | 見定は、紛         |
| 争を解決する方法に影響を及ぼします。                                                                                                    |               |
| このたびはマイクロソフトをお選びいただきありがとうございます。                                                                                                    |               |
| お客様が本 Office ソフトウェアを取得された方法に応じて、本文は、(i) お客様のデバイスと共に本ソフトウェアを頒布するデバイス製造業者またはソフトウェア インストール業者とお客様の間                                                                                           | 間で、また         |
| ま (ii) お客様が本ソフトウェアを小売業者から取得された場合は、お客様と Microsoft Corporation (またはお客様の所在地もしくは会社の場合は主たる業務地に応じたその関連会社                                                                                        | t。以           |
| 下、「マイクロソフト」といいます)の間で、締結されるライセンス契約書です。マイクロソフトまたはそのいずれかの関連会社が生産したデバイスについてはマイクロソフトがデバイス製造業者であ                                                                                                | り、お客          |
| 最か本ソフトウェアをマイクロソフトから直接取得された場合はマイクロソフトかり売業者となります。                                                                                                    | Dente al      |
| キライビンス条項には、本 Office ソフトウェアを使用するお客様の権利的よび条件を規定しています。すべての条項が重要であり、一体となってお客様に適用される本ライビンス条項を形成<br>キャーンジン条項には一手になった。「シースを定ちやいな」となったのかで、ジングの条項ので、またがアマックトをすっていていた。またがアマックトをすった。                 | 反するた          |
| の、本シノトウェルに付属する、追加ライセンス条項およひリンク先の条項を含む本ライセンス条項主文を確認しくいたさい。転达用のリンクをノラウサー ウイントウに貼り付けると、リンクされた第<br>キュュレジェンティー                                                                                 | ミ件を確認         |
| 9~22011にきます。<br>ちゃめい回答にさせたいロビカンマを使用するアビルビや、お客様はためにあるがあってに回答し、およってがロビロビジストに、おいたいかとばお客様になったいロビカンマの使用す。等                                                                                     | A /7 -+-      |
| や关約1回回忘したはキソノドリルで使用することにより、の各体はよしらの未代のすべしに回忘し、かし、イヤリレントがアケイヘーション中あよいの各体によるキソノドリルの使用中、東<br>テオネ Microsoft のオールに、「中国オミキャルに従って一字の時程地を加きオストレネス部)もたかします。これの多小に同会サポーキレギュたはディーがいため、や安美レキャルにかっまたはス | が強劣た          |
| たする MicroSont のノフハノンーに関する戸町に広じて一たの月報で収集することで全角時のにつめくします。CAIの次本件に回惑せず、お行登けいない物面、の合物はややノノアンだなになて<br>使用するテレトマキキドレーマの性色、デバノス制に思考者レノインフトロー爆着に「キトはオレリトカマック市は腰頂」さわた担合して予用の小売受者に 明いなわせて ぶしてすれるな感辺 | いい成能化         |
| 使力することはできたりにしかすって、バース表色未合しいにはマストール未合に、ないはキンノフェアと自文時人でいたですけを行われていたもに、同いロイルで、ためカノがです時代<br>い、マカ方針に其ついて大リフトウェッキドトデルプラを返り、おち払いいたやり、水を結めいいテレス多いたわえき会が払わすす。お支援は、マカ方針に定款がわけわけがかけからか。              | たいにC<br>Fh お安 |
| ◇ COMJSTICをシリマテンフトプレスのようマイトをあるのくの文化なべいについてはなのないをなくないのとなかったが求めたれる場合があります。<br>「#1 おいし」を受けたために本ソフトウェアンドに、本ソフトウェアがインストールはれているデバイス全体を返られるようが求めたれる場合があります。                                      | 80/08         |
|                                                                                                    |               |
|                                                                                                    | フトウェアを        |
| 受領したときのメディア(存在する場合)、本ソフトウェアに含まれるフォント、アイコン、画像、または音声ファイル、および本ソフトウェアに対するマイクロソフトの更新プログラム、アップグレード、追                                                                                            | 自加ソフト         |
| ウェア、またはサービスに適用されます。ただし、これらにその他の条項が付属している場合は、その限りではありません。本ライセンス条項にお客様のデバイスで利用できない機能またはサービ                                                                                                  | スに関する         |
| 条項が含まれている場合、当該条項は適用されません。                                                                                                    |               |
| b. 追加の条件お客様のデバイスの機能、構成内容、および使用方法に応じて、お客様による特定の機能、サービス、およびアプリケーションの使用にマイクロソフトおよび第三者の追                                                                                                    | 訓条項が          |
| 適用される場合があります。当該条項を必ずお読みください。                                                                                                    |               |
| (i) 一部の ソフトウェアの機能は、オンライン サービスへのアクセス ボイントを提供するか、オンライン サービスに依存しています。そのため、これらのサービスの利用には、                                                                                                    | 1             |
| このコンビューターブログラムは、著作権に関する法律および国際条約により保護されています。このプログラムの全部または一部を無断で複製したり、無断で複製物を頒布したりすると、著作                                                                                                   | 作権の侵害と        |
| なりますのでこ注意ください。                                                                                                    |               |
|                                                                                                    |               |
| Г                                                                                                    | OK            |
|                                                                                                    | UK            |
|                                                                                                    |               |

#### ☆ 初期設定

まず最初に、あなたのお店の販売条件に合うように初期設定をしてください。初期設定は一度、登録すると変更するまで設定したデータを保持します。次回より、再設定をする必要はありません。

1.基本情報の登録・修正

消費税の設定、端数処理、基本カラー(印字色)、暦モード、振込先銀行名(口座番号)等の 設定を行います。

振り込み先は「基本情報の登録・修正」フォームの一番、下にある「注文書メモ」・「請求書メ モ」の欄(全角85文字×2行)にて登録をします。

2.諸費用の登録・修正

販売諸費用の設定をします。課税諸費用(8種類)と非課税諸費用(5種類)の登録をしてく ださい。

3.ローン率の登録・修正

ローンの月額料金を自動計算するための事前登録をします。

提携先ローン会社の料率をローン早見表「分割手数料一覧」を参考に正確に登録してください。ローン会社名(ローン利率)は最大10種類まで登録可能です。

4. 整備諸費用の登録・修正

整備諸費用の設定をします。この項目は、課税/非課税及び粗利計上をするか、しないか を設定できます。

☆ 在庫の新規登録 「在庫登録」→「在庫の新規登録」

- 予め、在庫車の登録をすることにより、見積書(注文書)を簡単に早く作成することがで きます。見積書(注文書)作成画面より、在庫の新規登録画面を開くこともできます。
- ☆ 見積書の作成 「見積書作成」→「見積書の新規作成」

新規顧客の場合には直接、顧客情報を入力します。車両情報は、予め登録されている在庫車 (在庫ID)を選択することにより、見積書作成画面に車両情報が書き込まれます。

在庫車の登録をしていない場合でも、見積書作成画面の中にある「在庫の新規登録」ボタンを 押すことにより、見積書作成画面より販売在庫車の登録が可能です。

各項目の入力が完了すれば、「画像付印刷」または「印刷」ボタンで見積書の印刷が始まります。

☆ 注文書の作成 「注文書作成」→「注文書の新規作成」
 注文書の作成をします。「見積書参照」ボタンをクリックすると、過去に作成した見積書
 一覧から注文書に切り替えることもできます。

☆ 請求書の作成 「整備請求書」→「請求書の新規作成」
 整備請求書作成フォームで顧客情報と車両情報を入力します。
 この画面から「整備見積書」と「整備請求書」の印刷ができます。「整備請求書印刷」ボタンで売

上登録になります。

よく使う作業内容は予め、登録しておくことができます。作業内容は、複数行をまとめて登録 するこも可能です。

☆ 余白の設定

見積書・注文書・請求書・その他、すべての印刷時印刷確認画面が表示します。印字位置が確認 できますので、印字位置がずれている場合には「余白の設定」ボタンで調整をします。 ※一度、余白の設定をすれば次回より設定する必要はありません。

☆ PDF保存の方法(オプション)

各印刷前(プレビュー画面)に「PDF出力」ボタンを押すことより、保存できます。保存先及び保存ファイル名も変更できます。

☆ 詳細説明書 (PDF)

CD-ROMの中に詳細説明書フォルダがあります。その中にPDFファイルで設定および使い方等の詳細説明書が入っていますのでご確認ください。

■ 正規版の無償サポート期間について

無償サポート(動作保証)期間は当ソフトウエア購入日より1年間となります。無償サポート期間 内は電話・メール、または遠隔によるリモートサポートは無料で対応いたします。 ※ 営業時間内でのサポートに限ります。(9:00~17:00 土日祝はお休み)

■ サポート対象外について

当ソフトウエアは月々の費用及び年間諸費用は不要(買取制)となっていますので、ソフトウエ ア購入後の保証は1年間となります。ただし、税法改正やマイクロソフトの仕様変更等による修 正を行った際には無償保証の対象外となりますのでご了承ください。

【注意事項】

動作不良の原因が当ソフトのプログラム上であっても、保証期間経過後(1年経過後)は有償でのバージョンアップ費用が必要になります。

※ Windows OS の自動更新や Microsoft Access の更新、または、他のアプリのインストール等により、 当ソフトに影響を及ぼすこともあります。そのため、当ソフトの保証期間を設けてあります。

※ 永久に当社ソフトの動作を保証するものでありませんのでご理解のほど、よろしくお願いします。

■ 有償サポートについて

見積君が起動できなくなった。パソコンが壊れたので再インストールをしたい。壊れたパソコン から

データを取り出したい等の、万一のトラブルに迅速に対応いたします。

有償サポートに入っていただくことににより安心して日々の見積書作成請求書作成の業務がで きます。また、バージョンアップや見積君に特別な機能を追加したときに、メールで最新情報を お知らせいたします。

| 年間サポート料金 | 5,000円 | 新規加入時に最新バージョン版CDを発送いたします。 |
|----------|--------|---------------------------|
| 特別サポート料金 | 8,000円 | Auto Web Print のシステム利用料込み |

※ 税別

■ 出張サポートについて

インストールや操作方法等の説明を希望される方に有料出張サポートを実施しています。また、 貴店で使用している機器構成に合わせての環境設定(初期設定)も行います。その他、トラブル 時のデータ復旧作業やでpデータの移行作業も可能な限り行います。

※ 出張サポート料金についてはお問い合わせください。

当ソフトをより便利にお使いいただけるためにカスタマイズサービスをお受けしています。

あなたのお店の販売形態に合わせた入力項目の追加・変更、帳票レイアウトの変更・オリジナル帳票 の作成等を希望される場合にはお問い合わせください。

※ お見積りは無料ですのお気軽にお問い合わせください。

※ カスタマイズの内容によっては、お受けできない場合もあります。

■ 起動できないとき(1)

- 見積君 を起動したときに右図のような「セキュリ ティに関する通知」が表示したとき。
   ※ お使いのパソコンでバージョン違いのAccess DataBaseを使用しているときに表示されます。
   「キャンセル」ボタンでこの画面を閉じてください。
- 2. デスクトップにある「見積君2019」のアイコンを右 クリックし、「プロパティ」を開きます。

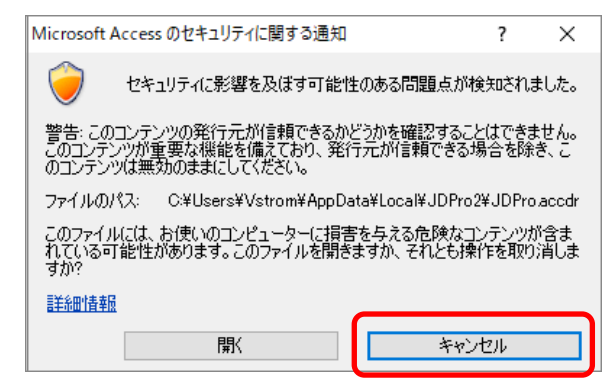

|                                             | ← 右クリックします                 |
|---------------------------------------------|----------------------------|
| 見結君20                                       | 開く(O)                      |
| A Barbarbarbarbarbarbarbarbarbarbarbarbarba | left OneDrive に移動(M)       |
|                                             | 💱 Dropbox Transfer で送信     |
|                                             | 「Dropbox」に移動               |
|                                             | ファイルの場所を開く(I)              |
|                                             | Open with Brackets         |
|                                             | 🕂 Windows Defender でスキャンする |
|                                             | プログラムから開く(H) >             |
|                                             | <br>以前のバ−ジョンの復元(V)         |
|                                             | 送る(N) >                    |
|                                             |                            |
|                                             | ⊐ピ–(C)                     |
|                                             | ショートカットの作成(S)              |
|                                             | 削除(D)                      |
|                                             | 名前の変更(M)                   |
|                                             | プロパティ(R)                   |

- 5. 「見積君2019のプロパティ」が開きます。
   (1) 全般タグ(右図赤枠部分)をクリックします。
  - 2 変更ボタンをクリックします。

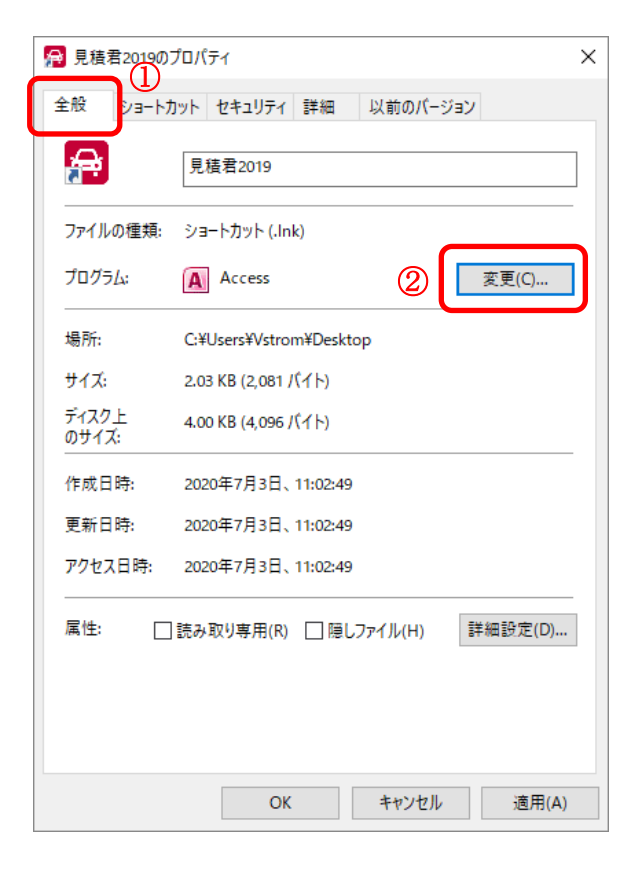

# ■ 起動できないとき(2)

 Microsoft Access が2種類表示されています。
 当ソフトはAccess2019で作成しているため下側の Accessを選択してください。
 選択後、「OK」ボタンを押してください。

Microsoft Accessが見つからな時、次19ページを 参照してください。 今後の .accdr ファイルを開く方法を選んで ください。 このアプリを今後も使う 旧バージョンのAccess Microsoft Access その他のオプション このAccessを使用します Microsoft Access Microsoft Store でアプリを探す その他のアプリ ↓ OK

T

5. ① プログラムのアイコンが変更されているのを 確認します。

[OK]ボタンをクリックし、プロパティを終了します。

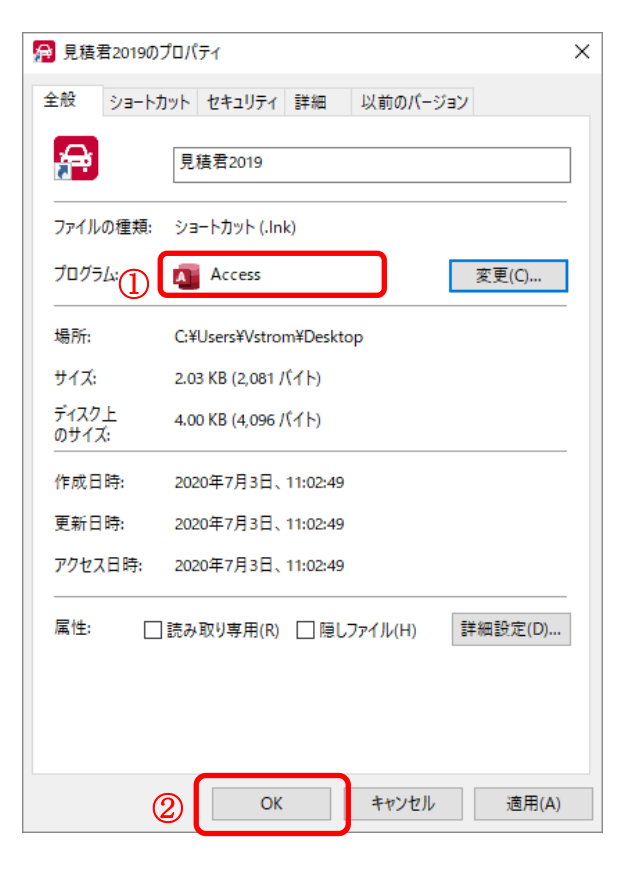

 デスクトップにある見積君2019のショートカットアイ コンを起動すると、データベースの切替が始まり ます。切替完了後に見積君が立ち上がります。

| Microsoft Access Runtime 2016                         |              |
|-------------------------------------------------------|--------------|
| Windows で Microsoft Access Runtime 2016 を設定していま<br>し。 | す。しばらくお待ちくださ |
| 必要な情報を収集しています                                         |              |
|                                                       | キャンセル        |

■ 起動できないとき(3)

- 右図、プログラム(赤枠)のところでAdobe Acrobat Reader DCが表示されているとき、又は他の アプリが表示されている時は見積君の起動はで きません。変更ボタンをクリックします。
- Reader DC」から「Access」に切り替えます。

「Access」が見つからない場合には「その他のア プリ」(青矢印)をクリックします。

| 今後の .accdr ファイルを開く方法を選んでくださ<br>い。 |  |  |
|-----------------------------------|--|--|
| このアプリを今後も使う                       |  |  |
| Adobe Acrobat Reader DC           |  |  |
| その他のオプション 🤳                       |  |  |
| Access                            |  |  |
| Microsoft Store でアプリを探す           |  |  |
| その他のアプリ ↓                         |  |  |
| ОК                                |  |  |

| 骨 見積君2019の〕                       | ฦํ่ם∖(ํ¯ティ                      | × |  |
|-----------------------------------|---------------------------------|---|--|
| 全般 ショートカ                          | リット セキュリティ 詳細 以前のバージョン          |   |  |
| æ                                 | 見積君2019                         |   |  |
| ファイルの種類:                          | ショートカット (.lnk)                  | - |  |
| プログラム:                            | 🚴 Adobe Acrobat Reader DC 変更(C) |   |  |
| 場所:                               | C:¥Users¥User¥Desktop           | - |  |
| サイズ:                              | 2.07 KB (2,124 パイト)             |   |  |
| ディスク上<br>のサイズ:                    | 4.00 KB (4,096 パイト)             |   |  |
| 作成日時:                             | 2021年4月21日、9:31:50              |   |  |
| 更新日時:                             | 2021年4月21日、9:31:50              |   |  |
| アクセス日時: 2021年4月22日、13:12:19       |                                 |   |  |
| 属性: □読み取り専用(R) □隠しファイル(H) 詳細設定(D) |                                 |   |  |
|                                   |                                 |   |  |
|                                   |                                 |   |  |
|                                   | OK キャンセル 適用(A)                  |   |  |

- 「その他のアプリ」の中にも「Access」が見つからない場合には一番下側にある「このPCで別のアプリを探す」(青矢印)をクリックします。

次ページに続く

10.「MSACCESS.EXE」がインストールされている場所

**Cドライブ→Program Files(x86)→Microsoft Office→root→Office16**の中にあります。 下図(赤枠)の「MSACCESS.EXE」を選択し「開く」ボタンをクリックします。

| 層 プログラムから開く                                                                                                    |                  |                  | ×                      |
|----------------------------------------------------------------------------------------------------|------------------|------------------|------------------------|
| ← → × ↑ 🚺 C:¥Program Files (x86)¥Microsoft Office¥root¥Office16                                                                                                    | ~                | ට 🔎 Office16ග්   | 食索                     |
| 整理 ▼ 新しいフォルダー                                                                                                    |                  |                  |                        |
| ↓ ダウンロード オ へ 名前 へ                                                                                                    | 更新日時             | 種類               | サイズ ^                  |
| 🔜 Desktop 🖈 🛛 🛛                                                                                                    |                  |                  | 724 KB                 |
| PC 🖈                                                                                                    |                  |                  | 9,603 KB               |
|                                                                                                    |                  |                  | 1,015 KB               |
| MSACCESS.EXE                                                                                                    | 2021/04/17 11:06 | アプリケーション         | 16, 146 KB             |
| *                                                                                                    |                  |                  | 1,331 KB               |
| a tan                                                                                                    |                  |                  | 248 KB                 |
| and the second second se |                  |                  | 50 KB                  |
|                                                                                                    |                  |                  | 413 KB                 |
| and the second second se |                  |                  | 3,909 KB               |
|                                                                                                    |                  |                  | 200 KB                 |
| the second second second second second second second second second second second second second second second se                                                                                                    |                  |                  | 50 KB                  |
|                                                                                                    |                  |                  | 11,294 KB 🗸            |
| ▼ <                                                                                                    |                  |                  | >                      |
| ファイル名(N):                                                                                                    |                  | ✓ プログラム (*.exe;* | pif;*.com;*.bat $\sim$ |
|                                                                                                    |                  | 開<(O)            | キャンセル:                 |

11. プログラム(右図赤枠)が「Access」になっている のを確認して「OK」ボタンをクリックします。

| る | 帰 見積君2019のプロパティ |                               |   |
|---|-----------------|-------------------------------|---|
| - | 全般 ショートカ        | コット セキュリティ 詳細 以前のバージョン        |   |
|   | æ               | 見積君2019                       |   |
|   | ファイルの種類:        | ショートカット (.lnk)                | - |
|   | プログラム:          | 了 Access 変更(C)                |   |
|   | 場所:             | C:¥Users¥User¥Desktop         | - |
|   | サイズ:            | 2.07 KB (2,124 /(ኅト)          |   |
|   | ディスク上<br>のサイズ:  | 4.00 KB (4,096 パイト)           | _ |
|   | 作成日時:           | 2021年4月21日、9:31:50            |   |
|   | 更新日時:           | 2021年4月21日、9:31:50            |   |
|   | アクセス日時:         | 2021年4月22日、13:12:19           |   |
|   | 属性: □           | 読み取り専用(R) □ 隠しファイル(H) 詳細設定(D) |   |
|   |                 |                               |   |
|   |                 |                               |   |
|   |                 | OK キャンセル 適用(A)                | ) |

## ■ ライセンス及び著作権

本ソフトウエアは基本的に1台のPCのみインストール可能となります。また、1ソフトウエアに付き、 1店舗名・1住所のみの登録となります。

店舗の移転等で住所及び電話番号の変更が生じた場合には、当社にて対応しています。

店舗名や屋号・会社名の変更はできません。但し、法人化等で[株式会社]・[有限会社]等の追加や現行で使用している店舗名・屋号に関連がある場合には対応します。

※ 店舗情報欄の変更は1回限りとなります。(2回目以降の変更はできません)

※ 当ソフトウエアの転売及び譲渡はできません。

■ 免責事項

この製品の著作者及び製造、配布に関わるいかなる者も、当ソフトウエアの使用、又は使用不能に よって生じる損害に対する責任は、それが直接的・間接的・必然的・偶発的のあるかに関わらず一 切、負わないものとします。

■ 著作権

ソフトウエア製品は、著作権法及び国際著作権条約をはじめ、その他の無体財産権に関する法律並びに条約によって保護されています。ソフトウエア製品は許諾されるのもで、販売されるものではありません。当ソフトウエアはティーケーシステムの著作物であり、ティーケーシステムによってのみライセンスされます。当ソフトウエアに対するリバースエンジニアリング及び改変は一切、禁止します。

カスタマイズ

当ソフトをより便利にお使いいただけるためにカスタマイズサービスをお受けしています。 あなたのお店の販売形態に合わせた入力項目の追加・変更、帳票レイアウトの変更・オリジナル帳票 の作成等を希望される場合にはお問い合わせください。

※ お見積りは無料ですのお気軽にお問い合わせください。

※ カスタマイズの内容によっては、お受けできない場合もあります。

※ 表示価格はすべて税込・送料込みになります

2020年10月1日改定

■ 正規版価格表

価格・料金は予告なく変更する場合があります

| 商品名     | 販売価格    | 対応業種          |
|---------|---------|---------------|
| 見積君スーパー | 58,500円 | 自動車販売•整備•鈑金工場 |
| バイク見積君  | 58,500円 | バイク販売・整備      |
| 見積君     | 36,500円 | 自動車販売         |
| 整備君     | 30,000円 | 自動車販売•整備•鈑金工場 |

上記の価格は当ソフトウエアの使用許諾権(ライセンス)になります。

1ライセンスに付き1店舗情報の登録のみととなります。

※ ソフトウエアの性格上、転売及び譲渡はできませんのでご了承ください。

### ■ アップグレード料金

|          | グレードアップ料金 | 対応業種          |
|----------|-----------|---------------|
| 見積君→スーパー | 30,000円   | 自動車販売•整備•鈑金工場 |
| 整備君→スーパー | 36,500円   | 自動車販売•整備•鈑金工場 |

※ グレードアップ版のご注文はお電話・メールまたはホームページよりお申込みください。

■ 追加オプション料金

| オプション名    | オプション料金 | 備考(説明)              |
|-----------|---------|---------------------|
| ロゴ貼付け     | 5,500円  | ロゴマーク及び社印•角印等の貼付け   |
| DM(はがき)印刷 | 5,500円  | 車検案内・点検案内のハガキ印刷が可能  |
| 領収書発行印刷   | 5,500円  | 領収書の発行が可能           |
| PDF保存     | 5,500円  | 見積書・請求書等の各帳票をPDFで保存 |
| 作業指示書印刷   | 5,500円  | 作業指示書の印刷が可能         |
| 検査諸費用計算書  | 5,500円  | 検査諸費用計算書と領収書が印刷できます |

※ 追加オプション数×5,500円+4,500円(最新バージョンアップ費用)

※ 各オプションはいつでも追加できます。必要になった時点でお申込みください。

■ その他料金

|            | 料金     | 備考(内容)               |
|------------|--------|----------------------|
| バージョンアップ   | 4,500円 | 最新バージョンアップ費用         |
| 店舗欄レイアウト変更 | 6,500円 | 店舗欄の変更(最新バージョンアップ込み) |
| 個別対応       | 別途、見積  | オリジナル帳票の作成・個別改造等     |

※ 個別対応は内容によりお受けできない場合もあります。

■ 予備

開発/販売元 ティーケーシステム 〒630-8132 奈良県奈良市大森西町11-18 TEL/FAX:0742-34-3066 http://www.tk-system.jp

営業時間:9:00~18:30(土日祝はお休みとなります)